## Справочник «Сотрудники»

После приема на работу физического лица, он становится сотрудником учреждения. В Системе типовой справочник доработан, дополнен новыми закладками.

Разработана закладка «Основная работа», на которой отображаются данные о приеме на работу, данные о рабочем месте сотрудника на текущую дату, плановые начисления и надбавки, плановое количество календарных дней отпуска согласно введенным кадровым документам. Если сотрудник уволен, то отображаются поля раздела «Увольнение», согласно документу «Увольнение».

| 🗓 Сотрудники: Пушкина Олеся Михайловна 📃 🗆 🗙                                                              |
|----------------------------------------------------------------------------------------------------|
| Действия - 🖳 🖁 Ввести документ - Перейти - 🥝                                                              |
| Наименование: Пушкина Олеся Михайловна Смена ФИО                                                          |
| Табельный №: 0000000015                                                                                   |
| Вид договора: Государственная служба                                                                      |
| Учреждение: Управление государственной правовой си                                                        |
| Общее Основная Должност Классный Кадровый Служебны Дополнит Доп.проф Замещения Аттестация Тестиров        |
| Прием на работу                                                                                           |
| Принять на работу с: 12.01.2011 по: С. Характер работы: на определенный срок                              |
| Испытание на срок, мес.: 0,0 Окончание испытательного срока:                                              |
| Условия приема: по срочному служебному контракту                                                          |
| Приказ №: 1-лс от: 12.01.2011 🕒 Открыть 😌 Обновить                                                        |
| Данные на 15 сентября 2015 г.                                                                             |
| Подразделение: Финансовый отдел Q Должность: Q                                                            |
| Должностной оклад: 1441,00 Оклад за классный чин: 1728,00 Еж.денежное поощрение: 1,00                     |
| Надбавки: за выслугу лет: 15,00 за секретность: 0,00 районный коэффициент: 20,00 северная надбавка: 50,00 |
| Количество календарных дней                                                                               |
| 2 012 🗘 Основного отпуска: 46 За выслугу лет: 7 За ненормируемый рабочий день: 4                          |
| Увольнение                                                                                                |
| Уволить: Приказ №: от: Открыть 🔁 Обновить                                                                 |
| Причина:                                                                                                  |
|                                                                                                    |
|                                                                                                    |
|                                                                                                    |
|                                                                                                    |
|                                                                                                    |
|                                                                                                    |
|                                                                                                    |
|                                                                                                    |
|                                                                                                    |
|                                                                                                    |
|                                                                                                    |

## Рисунок 1. Элемент справочника «Сотрудники», вкладка «Основная работа»

На закладке «Должность и перемещения» отображается список документов по приему на работу и кадровым премещениям, двойной клик мыши на строке открывает соответсвующий документ. В нижней части заакладки отображаются данные согласно введенным документам, в т.ч. начисления и надбавки, № и дата дополнительного соглашения, которое было заведено на основании соответствующего приказа.

| Пушкина Олеся                                                                                   | Михайловна               |                           |                   |                           |                       |                |          |             |          |                 |         | _ 🗆 ;    |
|-------------------------------------------------------------------------------------------------|--------------------------|---------------------------|-------------------|---------------------------|-----------------------|----------------|----------|-------------|----------|-----------------|---------|----------|
| Действия - 🖳 🎥 Ввести докуми                                                                    | энт 🕶 Перейти 👻 📀        |                           |                   |                           |                       |                |          |             |          |                 |         |          |
| Наименование: Пушкина Олеся Ми                                                                  | хайловна                 |                           |                   |                           |                       |                |          | Смена ФИ    | )        |                 |         |          |
| Табельный №: 000000015                                                                          |                          |                           |                   |                           |                       |                |          |             |          |                 |         |          |
| Вид договора: Государственная с                                                                 | пужба                    |                           |                   |                           |                       |                |          |             |          |                 |         |          |
| Упрежление: Управление госула                                                                   | оственной правовой с     |                           |                   |                           |                       |                |          |             |          |                 |         |          |
| Общее Основная работа                                                                           | Полжность и перемещение  | Классинійшин              | Kanneril nesene   | Спокебный контакт         |                       | Dog goog offer | 2082448  | Замешения   | Аттестан | Тестирование    |         |          |
|                                                                                                 | должность и перемещение  |                           | тадровый резерв   | chysconau compact         | дополнительные данные | Доплирофтооре  | -        | одисщении   | Ancolas  | ия тестирование |         |          |
| Назначение Освобождение                                                                         | Должность                |                           |                   | Подразделение             |                       |                | Вид      |             | F        | номер приказа   | Дата г  | риказа   |
| 01.06.2011                                                                                      | Главный специалист-экспе | ерт                       |                   | Финансовый отдел          |                       |                | Перемеще | ние         | 3        | 10-nc           | 01.06.2 | 2011     |
| 31.05.2011 31.05.2011                                                                           | Консультант              |                           |                   | Отдел правового обеспечен | Я                     |                | Перемеще | ние         |          | 1               | 31.05.  | 2011     |
| 12.01.2011 30.05.2011                                                                           | понсультант              |                           |                   | отдел правового обеспечен | ия                    |                | прием на | раооту      |          | THIC            | 12.01.4 | 011      |
| Дата назначения: 01.06.2011<br>Дополнительное соглашение №: (<br>Поязначели та 1 могия 2011 г.— | no []<br>3 or (01.06.    | Приказ №: 30-лс<br>2011 🗐 | οτ Ο              | 1.06.2011                 | 0                     |                |          |             |          |                 |         |          |
| Подразделение: Финансовы                                                                        | и отдел                  |                           |                   |                           | Q.,                   | -              |          |             |          |                 |         |          |
| Должность: Плавный сп                                                                           | ециалист-эксперт         |                           | -                 |                           | Ц Категория:          | Специалисты    |          |             |          |                 |         | ٩        |
| Должностной оклад: 1                                                                            | 441,00 Оклад за классный | і чин: 172                | 8,00 Еж. денежное | поощрение:                | 1,00                  |                |          |             |          |                 |         |          |
| Надбавки:                                                                                       |                          |                           | 20.00             | E0                        | 100                   |                |          |             |          |                 |         |          |
| за выслугу лет: 0,00                                                                            | за секретность: 0,00     | раионный коэффи           | циент. 20,00      | северная надоавка: О      | 1,00                  |                |          |             |          |                 |         |          |
| Условия приема:                                                                                 |                          |                           |                   |                           |                       |                |          |             |          |                 | Ð       | Обновить |
|                                                                                                 |                          |                           |                   |                           |                       |                |          |             |          |                 |         |          |
|                                                                                                 |                          |                           |                   |                           |                       |                |          |             |          |                 |         |          |
|                                                                                                 |                          |                           |                   |                           |                       |                |          | Cooperation |          |                 | 200     | 2000     |

Рисунок 2. Элемент справочника «Сотрудники», вкладка «Должность и перемещение»

Закладка «Классный чин» отображает изменение классного чина. Двойной клик мышкой на строке открывает соответствующий документ по присвоению классного чина или карточку физического лица, если классный чин был присвоен на предыдущем месте работы.

| ш сотрудника               | и. Оплеснина т            | амара расильевна               |                   |                 |                   |                   |          |                          |           |                        |                    |
|----------------------------|---------------------------|--------------------------------|-------------------|-----------------|-------------------|-------------------|----------|--------------------------|-----------|------------------------|--------------------|
| Действия 👻 属               | 🛓 🤰 Ввести док            | умент - Перейти - 📀            |                   |                 |                   |                   |          |                          |           |                        | 7                  |
| Наименование               | Оплеснина Тама            | ара Васильевна                 |                   |                 |                   |                   |          | <b></b>                  | Смена ФИО |                        |                    |
| Табельный Nº:              | 000000022                 |                                |                   |                 |                   |                   |          |                          |           |                        |                    |
| Вид договора:              | Государственна            | я служба                       |                   |                 |                   |                   |          |                          |           |                        |                    |
| Учреждение:                | Управление гос            | ударственной правовой сі 🭳     |                   |                 |                   |                   |          |                          |           |                        |                    |
| Общее С                    | сновная работа            | Должность и перемещение        | Классный чин      | Кадровый резерв | Служебный контрак | т Дополнительные  | е данные | Доп.проф.образование     | Замещения | Аттестация             |                    |
| Классный чи                | н                         |                                |                   | Дата приказа    | Номер приказа     | Дата присвоения ч | Оклад    | Вид                      | Основание | Комментарий            |                    |
| Советник гос               | ударственной гра          | ажданской службы Республики Ко | ми 2 класса       | 14.12.2010      | 66-лс             | 14.12.2010        |          | 1 974,00 Очередной       | Иное      |                        |                    |
| Советник гос               | ударственной гра          | жданской службы Республики Ко  | ми 3 класса       | 24.10.2008      | 583-л             | 21.10.2008        |          | 1 810,00                 | Иное      |                        |                    |
| Вид: Очерн<br>Классный чин | едной<br>: Советник госу, | дарственной гражданской службь | и Республики Коми | и 2 класса      |                   |                   | ×Q       | Дата присвоения: 14.12.2 | 010       |                        | ×Q                 |
| Основание:                 | Иное                      |                                |                   |                 |                   |                   |          |                          |           |                        |                    |
| Приказ №:                  | 66-лс                     | от 14.12.2010 🗐                |                   |                 |                   |                   |          |                          |           |                        |                    |
| Оклад за кла               | ссный чин:                | 1 974,00                       |                   |                 |                   |                   |          |                          |           |                        |                    |
| Коментарий:                |                           |                                |                   |                 |                   |                   |          |                          |           |                        |                    |
| € <del>)</del> Обнова      | пъ                        |                                |                   |                 |                   |                   |          |                          |           |                        |                    |
|                            |                           |                                |                   |                 |                   |                   |          |                          | Служебн   | ый контракт Печать 🔹 О | К Записать Закрыть |

Рисунок 3. Элемент справочника «Сотрудники», вкладка «Классный чин»

На закладке «Кадровый резерв» отображается список документов по кадровому резерву: Включение в кадровый резерв и Исключение из кадрового резерва.

| 🛄 Сотрудни         | ки: Королева Анн    | а Николаевна              |               |                |            |             |           |                 |                            |                  |                 |               | _ 🗗 X           |
|--------------------|---------------------|---------------------------|---------------|----------------|------------|-------------|-----------|-----------------|----------------------------|------------------|-----------------|---------------|-----------------|
| Действия -         | 具  🏝 Ввести доку    | мент 🕶 Перейти 👻 ②        |               |                |            |             |           |                 |                            |                  |                 |               | 1               |
| Наименован         | ие: Королева Анна Н | иколаевна                 |               |                |            |             |           |                 |                            | Смена ФИО        |                 |               |                 |
| Табельный М        | Le: 000000034       |                           |               |                |            |             |           |                 |                            |                  |                 |               |                 |
| Вид договора       | а: Государственная  | служба                    |               |                |            |             |           |                 |                            |                  |                 |               |                 |
| Учреждение:        | Управление госу     | дарственной правовой сі Q |               |                |            |             |           |                 |                            |                  |                 |               |                 |
| Общее              | Основная работа     | Должность и перемещение   | Классный чин  | Кадровый резер | в Служебны | ий контракт | Дополните | льные данные    | Доп.проф.образование       | Замещения        | Аттестация      |               |                 |
|                    |                     |                           |               | -              |            |             |           |                 |                            |                  |                 |               |                 |
| Действие           |                     | Должность                 |               | Дата п         | риказа     | Номер прика | 338       | Основание       |                            |                  |                 |               |                 |
| ВКЛЮЧЕНИЕ          | в кадр.резерв       | ведущии специ             | алист-эксперт |                |            | 12-0д       |           | пп. п по резуль | татам конкурса на включени | ие в кадровыи ре | зерв            |               |                 |
|                    |                     |                           |               |                |            |             |           |                 |                            |                  |                 |               |                 |
|                    |                     |                           |               |                |            |             |           |                 |                            |                  |                 |               |                 |
|                    |                     |                           |               |                |            |             |           |                 |                            |                  |                 |               |                 |
|                    |                     |                           |               |                |            |             |           |                 |                            |                  |                 |               |                 |
|                    |                     |                           |               |                |            |             |           |                 |                            |                  |                 |               |                 |
|                    |                     |                           |               |                |            |             |           |                 |                            |                  |                 |               |                 |
|                    |                     |                           |               |                |            |             |           |                 |                            |                  |                 |               |                 |
|                    |                     |                           |               |                |            |             |           |                 |                            |                  |                 |               |                 |
|                    |                     |                           |               |                |            |             |           |                 |                            |                  |                 |               |                 |
|                    |                     |                           |               |                |            |             |           |                 |                            |                  |                 |               |                 |
|                    |                     |                           |               |                |            |             |           |                 |                            |                  |                 |               |                 |
|                    |                     |                           |               |                |            |             |           |                 |                            |                  |                 |               |                 |
| € <del>)</del> Обн | овить               |                           |               |                |            |             |           |                 |                            |                  |                 |               |                 |
|                    |                     |                           |               |                |            |             |           |                 |                            |                  |                 |               |                 |
|                    |                     |                           |               |                |            |             |           |                 |                            |                  |                 |               |                 |
|                    |                     |                           |               |                |            |             |           |                 |                            | Служеб           | бный контракт П | ечать • ОК За | аписать Закрыть |

Рисунок 4. Элемент справочника «Сотрудники», закладка «Кадровый резерв»

Закладка «Служебный контракт» доработана возможностью ввода и просмотра дополнительных соглашений к служебному контракту.

| Ш Сотрудники: Королева Анна Николаевна                                                                                                    | _ 🗗 🗙       |
|----------------------------------------------------------------------------------------------------|-------------|
| Действия • 🖳 🏝 Веести документ • Перейти • ②                                                                                                    | i           |
| Наименование: Королева Анна Николаевна Смена ФИО                                                                                                    |             |
| Табельный №: 0000000034                                                                                                    |             |
| Вид договора: Государственная служба                                                                                                    |             |
| Учреждение: Управление государственной правовой сг                                                                                                    |             |
| Общее Основная работа Должность и перемещение Классный чин Кадровый резерв Служебный контракт Дополнительные данные Доп лроф образование Замещения Аттестация |             |
| Данные служебного контракта при приеме на работу.                                                                                                    |             |
| Derosop № 29/2009 or: [01.09.2009 Defoctions + 🚱 🕞 🖉 🕅 10 17 📡 🕂 🖗 20                                                                                         |             |
| Aekomyer c: 01.09.2009 💼 no                                                                                                    |             |
| Обособл. подр.: Управление государственной правовой Службы Республики Коми 👞                                                                                  |             |
| Подразделение: Отдел мониторинга и оценки деятельно Учреждение Сотрудник Номер Действует с Основание Ком Ответст Дата 🛎 Номер 🔺                               |             |
| Должность: Ведущий специалистаксперт Управлени Королева Анна Ник 1 09.08.2010 Админи 09.08.2010 15.3. УТГО0000                                                |             |
| График рабоны: Патидневка 364                                                                                                    |             |
| Основная оплата при приеме на работу                                                                                                    |             |
| Должн оклад: Должностной оклад                                                                                                    |             |
| Tapure \ Oknag: 1783.000                                                                                                    |             |
|                                                                                                    |             |
| Сполочительные соглашения к служейному контракту                                                                                                    |             |
|                                                                                                    |             |
| v l                                                                                                    |             |
|                                                                                                    |             |
|                                                                                                    |             |
|                                                                                                    |             |
|                                                                                                    |             |
| Служебный контракт Печать • ОК Запис                                                                                                    | ать Закрыть |

Рисунок 5. Список дополнительных соглашений к контракту

На закладке «Дополнительные данные» заносятся данные служебного удостоверения и отображаются должности в приказах в соответствии введенным документам «Приказ о возложение обязанностей».

| 🎹 Сотрудники: Пушкина Татьяна Александровн     | a _ 🗆 X                                                                   |
|------------------------------------------------|---------------------------------------------------------------------------|
| Действия 🗸 🖳 🎥 Ввести документ 🗸 Перейти 🗸     | 2         2                                                               |
| Наименование: Пушкина Татьяна Александровна    | Смена ФИО                                                                 |
| Табельный №: 000000023                         |                                                                           |
| Вид договора: Государственная служба           |                                                                           |
| Учреждение: Управление государственной правово | й сі Q                                                                    |
| Общее Основная р Должност Клас                 | сный Кадровый Служебный Дополните Доп.проф Замещения Аттестация Тестирова |
| Служебное удостоверение                        |                                                                           |
| Номер: 34                                      | Дата выдачи: 19.08.2009 🌐 Окончание: 🗐 Продление: 🗐                       |
| Является наставником                           |                                                                           |
| Должности в приказах                           |                                                                           |
| Дата с Дата по                                 | Наименование должности                                                    |
| 29.06.2009 03.07.2009                          | И.о. начальника отдела                                                    |
|                                                |                                                                           |
|                                                |                                                                           |
|                                                |                                                                           |
|                                                |                                                                           |
|                                                |                                                                           |
|                                                |                                                                           |
|                                                |                                                                           |
|                                                |                                                                           |
|                                                |                                                                           |
|                                                |                                                                           |
|                                                |                                                                           |
|                                                |                                                                           |
|                                                |                                                                           |
|                                                |                                                                           |
|                                                |                                                                           |
|                                                | v                                                                         |
|                                                |                                                                           |
|                                                |                                                                           |
|                                                | Chipdente no recytame chipdente i no calib                                |

Рисунок 6. Элемент справочника «Сотрудники», закладка «Дополнительные данные»

На закладке «Доп. проф. образование» отображаются данные по дополнительному профессиональному образованию.

| Ш Сотрудники: Королева Анна Николаевна2                                                                                                    |
|----------------------------------------------------------------------------------------------------|
|                                                                                                    |
|                                                                                                    |
|                                                                                                    |
| ladenseesin Ke. UUUUUUUU4                                                                                                    |
| Вид договора: Государственная служба                                                                                                    |
| Учреждение: Управление государственной правовой сіQ                                                                                                    |
| Общее Основная работа Должность и перемещение Класоный чин Кадоовый резсев Служебный контракт Дололнительные данные Дололоф образование Замещения Аттестация |
|                                                                                                    |
|                                                                                                    |
| N Обучение с по Учебное заведение                                                                                                    |
| 05.10.2011 14.10.2011 ГОУ ВПО "Сыктывкарский государственный университет"                                                                                    |
|                                                                                                    |
|                                                                                                    |
|                                                                                                    |
|                                                                                                    |
|                                                                                                    |
| Обучение с: [05.10.2011 🍘 по: [14.10.2011 🝘                                                                                                    |
| Вид: Повышение квалификации                                                                                                    |
| Направление: Управлениеское                                                                                                    |
| Ук. заведение: ГОУ ВПО "Сыктывкарский государственный университет"                                                                                           |
| Постраниа: Управление песоналом, новые кадровые технологии"                                                                                                  |
|                                                                                                    |
|                                                                                                    |
| награвлен: назначения служащего в порядке должностного роста на ичую должность гражданской служові                                                           |
| Вид повышя:                                                                                                    |
|                                                                                                    |
|                                                                                                    |
| Служебный контракт Печать 🔫 ОК Записать Закрыт                                                                                                    |

Рисунок 7. Элемент справочника «Сотрудники», закладка «Доп.проф. образование»

На закладке «Замещения» отображается кого и на какой период замещал данный сотрудник. Данная запись формируется автоматически при проведении документов «Прием на работу» или «Кадровое перемещение», если в них указан замещаемый сотрудник.

| 🚻 Сотрудники: Помошник                                                                                       | ова Анна Михайловна                                        | •                       |           |           |                        |                 |              |          | _ 🗆 ×   |
|----------------------------------------------------------------------------------------------------|------------------------------------------------------------|-------------------------|-----------|-----------|------------------------|-----------------|--------------|----------|---------|
| Действия 🗸 🖳 🔒 Ввести ,                                                                                      | документ - Перейти -                                       | 2                       |           |           |                        |                 |              |          | i       |
| Наименование: Помошников<br>Табельный №: 000000013<br>Вид договора: Государствен<br>Учреждение: Управление и | а Анна Михайловна<br>ная служба<br>государственной правово | <br>й сі Q              |           |           | Смена ФИО              |                 |              |          |         |
| Общее Основная р                                                                                             | Должност Клас                                              | сный Кадровый           | Служебный | Дополните | е Цоп.проф             | Замещения       | Аттестация   | а Гестир | ова     |
| Действия 👻 🕀 Добавить                                                                                        | 🗟 🖉 🗙                                                      | 1                       |           |           |                        |                 |              |          |         |
| N Дата с                                                                                                    | Дата по                                                    | Замещаемый сотрудник    |           |           | Комментарий            |                 |              |          |         |
| 1 06.09.2010                                                                                                 | 31.03.2011                                                 | Пушкина Олеся Михайловн | а         |           | на период отсутствия о | сновоного работ | ника         |          |         |
|                                                                                                    |                                                            |                         |           |           |                        |                 |              |          |         |
|                                                                                                    |                                                            |                         |           |           |                        |                 |              | -        |         |
|                                                                                                    |                                                            |                         |           |           | Справка по текущ       | им отпускам   П | ечать 🔻 🛛 ОК | Записать | Закрыть |

Рисунок 8. Элемент справочника «Сотрудники», закладка «Замещения»

На закладке «Аттестация» отображаются данные по аттестации сотрудника. Двойной клик мышкой на строке открывает соответствующий аттестационный лист.

| 🛗 Сотрудники: Опл   | еснина Тамара    | а Васильевна          |                   |                  |                    |                       |                      |           |                |                    | _ 🗗 X      |
|---------------------|------------------|-----------------------|-------------------|------------------|--------------------|-----------------------|----------------------|-----------|----------------|--------------------|------------|
| Действия 🖌 🖳 🤱      | Ввести документ  | • Перейти • 📀         |                   |                  |                    |                       |                      |           |                |                    | 1          |
| Наименование: Опле  | снина Тамара Ва  | сильевна              |                   |                  |                    |                       |                      | Смена ФИО |                |                    |            |
| Табельный №: 0000   | 000022           |                       |                   |                  |                    |                       |                      |           |                |                    |            |
| Вид договора: Госул | дарственная служ | ба                    |                   |                  |                    |                       |                      |           |                |                    |            |
| Учреждение: Упра    | вление государст | твенной правовой сл Q |                   |                  |                    |                       |                      |           |                |                    |            |
| Общее Основна       | ая работа Дол    | лжность и перемещение | Классный чин      | Кадровый резерв  | Служебный контракт | Дополнительные данные | Доп.проф.образование | Замещения | Аттестация     |                    |            |
| <b>D</b>            |                  | D                     |                   |                  |                    |                       |                      |           |                |                    |            |
| 05.01.2012          |                  | Гешение аттест        | тационной комисси | иземой должности |                    |                       |                      |           |                |                    |            |
| 05.01.2012          |                  | nprishan coorbi       | стотрующим замо   | дасной должности |                    |                       |                      |           |                |                    |            |
|                     |                  |                       |                   |                  |                    |                       |                      |           |                |                    |            |
|                     |                  |                       |                   |                  |                    |                       |                      |           |                |                    |            |
|                     |                  |                       |                   |                  |                    |                       |                      |           |                |                    |            |
|                     |                  |                       |                   |                  |                    |                       |                      |           |                |                    |            |
|                     |                  |                       |                   |                  |                    |                       |                      |           |                |                    |            |
|                     |                  |                       |                   |                  |                    |                       |                      |           |                |                    |            |
|                     |                  |                       |                   |                  |                    |                       |                      |           |                |                    |            |
|                     |                  |                       |                   |                  |                    |                       |                      |           |                |                    |            |
|                     |                  |                       |                   |                  |                    |                       |                      |           |                |                    |            |
|                     |                  |                       |                   |                  |                    |                       |                      |           |                |                    |            |
|                     |                  |                       |                   |                  |                    |                       |                      |           |                |                    |            |
| Обновить            |                  |                       |                   |                  |                    |                       |                      |           |                |                    |            |
|                     |                  |                       |                   |                  |                    |                       |                      |           |                |                    |            |
|                     |                  |                       |                   |                  |                    |                       |                      |           |                |                    |            |
|                     |                  |                       |                   |                  |                    |                       |                      | Служеб    | ный контракт Г | lечать • ОК Записа | ть Закрыть |

Рисунок 9. Элемент справочника «Сотрудники», вкладка «Аттестация»

Из справочника в формате MS Word формируется ряд печатных форм:

| 4 | Справка по текущим отпускам                   |
|---|-----------------------------------------------|
|   | Справка по всем отпускам                      |
|   | Форма Т-2ГС (WORD)                            |
|   | Справка (WORD)                                |
|   | График отпусков (WORD)                        |
|   | Служебный контракт - особый порядок (WORD)    |
|   | Форма T-2 (WORD)                              |
|   | Результаты тестирования (WORD)                |
|   | Служебный контракт (WORD) до 01.06.2014       |
|   | Справка (для присвоения классных чинов, WORD) |
|   | Служебный контракт (WORD)                     |
|   | По умолчанию                                  |

Рисунок 10. Список печатных форм, выводимых из справочника «Сотрудники»

| Вставить    | ж<br>Па                    | Times                                                                                         | New F + 8               | • A <sup>*</sup>                        | A Aa -            | ♦                               | ≡ ∗ *≂ ∗ ∣ ∙<br>≡ ≡ ∣ \$≣                | E E                                    | АаБбВв                           | Гг, АаБбВі                                   | вГг, <b>АаБбВ</b> в                             | А́́́́́́́́́́́́́́́́́́́́́́́́́́́́́́́́              | рование      |    |
|-------------|----------------------------|-----------------------------------------------------------------------------------------------|-------------------------|-----------------------------------------|-------------------|---------------------------------|------------------------------------------|----------------------------------------|----------------------------------|----------------------------------------------|-------------------------------------------------|------------------------------------------------|--------------|----|
| *           | <b>*</b>                   | жк                                                                                            | <u>ч</u> ∗ане х         | <b>C</b> <sub>2</sub> <b>X</b> <i>U</i> | 0 · 🔽 •           | A * 🗠 • 🗄                       | <u>-</u> _ Â↓   '                        | ¶T                                     | ПООВЧЕ                           | выи везин                                    | те заголово                                     | · · · · · · · · · · · · · · · · · · ·          |              |    |
| Буфер обмен | на 🖫                       |                                                                                               | Ш                       | Јрифт                                   |                   | Es l                            | Абзац                                    | E.                                     |                                  | Стил                                         | и                                               | rs.                                            |              | ~  |
| L 3         | 2                          | 1 ( ) (                                                                                       | 111111                  | 2 • 1 • 3 •                             | 4                 | 5 · · · 6 · · · 7               | * 1 * 8 * 1 * 9                          | 9 • • • 10 •                           | 1 + 11 + 1                       | 12 · 1 · 13 ·                                | 1 • 14 • 1 • 15 • 1 •                           | 16 • • • 17 • • • 2                            | 5-1-1        | -  |
| -           |                            |                                                                                               |                         |                                         |                   | Подготовлено с ис               | пользованием Авт                         | оматизирова                            | инной систем                     | ы кадрового учет                             | а госспужащих Респуб                            | блики Коми (АСКУГ)                             | )            |    |
| 1           |                            |                                                                                               |                         |                                         |                   |                                 |                                          |                                        |                                  | Унифицирова<br>Утверждена I<br>от 05.01.2004 | инная форма № Т-2Г<br>Іостановлением Гос<br>№ 1 | °C(MC)<br>скометата России                     |              |    |
| -           |                            |                                                                                               |                         |                                         |                   |                                 |                                          |                                        |                                  |                                              | Φοργια πο OKVI                                  | Код<br>0301016                                 | ]            |    |
| . 2         |                            | Управление государственной правовой службы Республики Коми по ОКПО (кличенование оптанизация) |                         |                                         |                   |                                 |                                          |                                        |                                  |                                              |                                                 |                                                |              |    |
| -           | (наиленование организации) |                                                                                               |                         |                                         |                   |                                 |                                          |                                        |                                  |                                              |                                                 |                                                | _            |    |
| -<br>-      |                            |                                                                                               | Дата состав-<br>ления   | Табельный<br>номер                      | Идентифи<br>налог | кационный номер<br>оплательщика | Номер стра<br>тельства гос<br>пенсионног | кового свя<br>ударствени<br>о страхова | иде- Алф<br>ного ви<br>ния       | ра-<br>т Характер р                          | Вид раб<br>работы (основна<br>совместите:       | оты Пол<br>я, по (мужской,<br>льству) женский) | 5            |    |
| -           |                            |                                                                                               | 09 02 2009              | 0013                                    |                   |                                 |                                          |                                        |                                  | постоян                                      | ная Основ                                       | Женски<br>ная й                                | t l          |    |
| -<br>10     |                            |                                                                                               | 00102.2000              |                                         | 1                 |                                 | 1                                        |                                        |                                  |                                              |                                                 |                                                | -            |    |
|             |                            |                                                                                               |                         |                                         | го                | Л<br>сударственн                | ИЧНАЯ І<br>юго (муни                     | КАРТО<br>ципалі                        | ЧКА<br>ьного) (                  | служащег                                     | 0                                               |                                                |              |    |
| -           |                            |                                                                                               |                         |                                         |                   |                                 | I. ОБЩИЕ                                 | сведен                                 | ния                              |                                              |                                                 |                                                |              |    |
| · -         |                            |                                                                                               |                         |                                         |                   |                                 |                                          |                                        | Тру                              | довой догов                                  | ор номер                                        | 22/2009                                        | ]            |    |
|             |                            |                                                                                               |                         |                                         |                   |                                 |                                          |                                        |                                  |                                              | дата                                            | 09.02.2009                                     |              |    |
| -           |                            |                                                                                               | 1. Фамилия              |                                         | Помоп             | іникова                         | Имя                                      | Ab                                     | на                               | Отчество                                     | Михай                                           | ловна                                          | ]            |    |
| 6           |                            |                                                                                               |                         |                                         |                   |                                 |                                          |                                        |                                  |                                              |                                                 | Код                                            | 1            |    |
| . 10 .      |                            |                                                                                               | 2. Дата рож             | дения                                   |                   |                                 | 29 аві<br>(день, месяц, год)             | уста 196                               | i9 r.                            |                                              |                                                 |                                                | -            |    |
| 5           |                            |                                                                                               | 3. Место ро             | ждения                                  | Населе            | енный пункт: С                  | ыктывкар, об                             | бласть: К                              | оми, стра                        | ана: Россия                                  | πο ΟΚΑΤΟ                                        | )                                              | -            |    |
|             |                            |                                                                                               | 4. Граждано             | ство                                    |                   | Граждани                        | ин Российско                             | й Федера                               | ации                             |                                              | по ОКИН                                         |                                                |              |    |
|             |                            |                                                                                               | 5. Знание и             | ностранно                               | ого языка         | Английс                         | кий                                      | Читае                                  | ет и може                        | т объяснять                                  | ся по ОКИН                                      | 001                                            |              |    |
| -           |                            |                                                                                               |                         |                                         |                   | (наименов)                      | иние)                                    |                                        | (степень                         | SHAHNA)                                      | по ОКИН                                         |                                                |              |    |
| ÷.          |                            |                                                                                               | 6 Образова              | ние                                     |                   | (наименова<br>Высщее образ      | иние)<br>зование Выс                     | THEE OFD                               | (степень<br>взование             | знания)                                      | по ОКИН                                         |                                                | 1            |    |
| -           |                            |                                                                                               |                         | (пол                                    | ное среднее, на   | чальное профессиона             | льное, среднее пр                        | офессионал                             | ьное, высшее                     | профессиональн                               | oe)                                             | L **                                           | -            |    |
| - 1-        |                            |                                                                                               |                         |                                         |                   |                                 | Доку                                     | мент об                                | образова                         | нии,                                         |                                                 |                                                | 1            |    |
| 51          |                            |                                                                                               | Наименовал              | ние образ                               | овательног        | о учреждения                    | о квал                                   | ификаци                                | и или на                         | пичии                                        | Год окончания                                   | a                                              |              |    |
| -           |                            |                                                                                               | Коми респу              | бликанск                                | ая академи        | ія                              | Наименов                                 | ание                                   | серия                            | номер                                        | 2007                                            | -                                              |              |    |
| - 16        |                            |                                                                                               | государстве             | енной слу                               | жбы и упр         | авления при                     |                                          |                                        |                                  |                                              |                                                 |                                                |              |    |
| -           |                            |                                                                                               | 1 лаве Респу            | уолики Ко                               | ми                |                                 | Лип                                      | лом ВСА                                | A. № 0405                        | 526                                          | -                                               |                                                |              |    |
| -           |                            |                                                                                               | Квалифика               | ция по до                               | кументу об        | б образовании                   | Напра                                    | вление и                               | ли специ                         | альность по                                  | документу                                       |                                                |              |    |
| - 18        |                            |                                                                                               | Юрист                   |                                         |                   |                                 | Юриспрулет                               | пия                                    |                                  |                                              | Код по ОКСО                                     | 030500                                         |              |    |
| -           |                            |                                                                                               | L                       |                                         |                   |                                 | расарудст                                |                                        |                                  |                                              |                                                 | 020200                                         | 1            |    |
| 61 -        |                            | +‡                                                                                            | •                       |                                         |                   |                                 | Пот                                      | MANTOS                                 | 05022070                         | TAN                                          |                                                 |                                                | 1            |    |
| . 20 . 1    |                            |                                                                                               | Наименовал              | ние образ                               | овательної        | о учреждения                    | док)<br>о квал<br>сі                     | мент оо<br>ификаци<br>гециальн         | ооразова<br>и или на<br>ых знани | личии<br>ій                                  | Год окончани:                                   | a                                              |              |    |
| - 21 - 1    |                            |                                                                                               | Сыктывкар<br>университе | ский госу,<br>т                         | дарственн         | ый                              | наименов                                 | ание                                   | серия                            | номер                                        | 1991                                            | 1                                              |              |    |
| -           |                            |                                                                                               |                         |                                         |                   |                                 | Ди                                       | пплом УІ                               | B № 2822                         | 58                                           |                                                 |                                                |              | -  |
| СТРАНИЦА 1  | 1 ИЗ 8                     | 40                                                                                            | ІСЛО СЛОВ: 98           | 87 РУСС                                 | кий               |                                 |                                          |                                        |                                  | Ē                                            |                                                 |                                                | <b>+</b> 100 | 0% |

Рисунок 11. Печатная форма личной карточки государственного (муниципального служащего) по

унифицированной форме Т-2 ГС

|                 | *    | Time | s New F × 12 × A                                                    | A Aa -                      |                        | ≡ =   (                   | ee ee<br>E ∙               | АаБбВвІ                          | АаБбВвІ                | АаБбЕ               | *                      |         |
|-----------------|------|------|---------------------------------------------------------------------|-----------------------------|------------------------|---------------------------|----------------------------|----------------------------------|------------------------|---------------------|------------------------|---------|
| Вставить        | *    | ж    | $(\underline{\mathbf{H}} \times ab \in \mathbf{X}_2, \mathbf{X}^2)$ | A - 🧏 - A                   | * 💁 • 🛙                | <u> </u>                  | ¶                          | 1 Обычный                        | ¶Без инте              | Заголово 🚽          | Редактирование         |         |
| Буфер обмен     | ia 🖫 |      | Шрифт                                                               |                             | Es.                    | Абзац                     | D.                         |                                  | Стили                  |                     | G.                     | ~       |
| L               | 1.1  |      | 1 • 1 • • 2 • • • 3 • •                                             | 4 • 1 • 5 • 1 • 6           | 7                      | 8 · i · 9 ·               | I • 10 • I • 3             | 11 • • • 12 • • • • •            | 13 · 1 · 14 · 1 ·      | 15 · · · 16 · · · 1 | 7 • • • 18 • • _19 • • | <b></b> |
| 1               |      | [    | *                                                                   | Πα                          | дготовлено с ис        | пользованием А            | Автоматизиров              | анной системы кад                | рового учета госс      | лужащих Республики  | I KOMH (ACRYI)         |         |
| -               |      |      | У                                                                   | правление го                | сударств               | еннои про<br>наименование | 26060U С.)<br>е организаци | цужбы Рест<br>и                  | цублики Ко             | ми                  |                        |         |
| -               |      |      |                                                                     |                             |                        |                           |                            |                                  |                        |                     |                        |         |
| 2               |      |      |                                                                     |                             |                        | СПРА                      | АВКА                       |                                  |                        |                     |                        |         |
| m               |      | 1    | Фамилия имя от                                                      | ество Помо                  | шникова                | Анна М                    | ихайлог                    | вна                              |                        |                     |                        |         |
| -               |      | 2.   | Дата рождения 2                                                     | 9.08.1969 г.                | шинкова                |                           | maannoi                    | JIIA                             |                        |                     |                        |         |
| 4               |      | 3.   | Место рождения                                                      | Населенны                   | ій пункт:              | Сыкты                     | вкар, об                   | ласть: Ком                       | и, страна              | : Россия            |                        |         |
| -               |      | 4.   | Замещаемая долж                                                     | ность госуда                | рственноі              | й граждаі                 | нской сл                   | ужбы и дат                       | а назначен             | ия на эту до        | лжность:               |         |
| -               |      | 5    | Сведения о профе                                                    | ссиональном                 | но-право               | вои отде                  | л), с 01.0<br>ични уче     | <b>10.2011 г.</b><br>Риой степеч | u vuenoro              | abanna.             |                        |         |
| 9               |      | 2.   | оведения о профе                                                    | centralishow                | ооразова               | nnn, nan                  | n nn y 10                  | .non crenen                      | n, y ichoro            | Sbarma.             |                        |         |
| -               |      |      | 2007 г., Коми рес                                                   | публиканск                  | ая академ              | иия госу,                 | царствен                   | нной служб                       | бы и упран             | зления при і        | Главе                  |         |
| L .             |      |      | Респуолики Ком                                                      | и по специал                | іьности г              | Ориспру                   | денция,                    | присвоена                        | і квалифи              | кация Юри           | ст                     |         |
|                 |      |      | 1991 г., Сыктыв                                                     | арский госу                 | дарствен               | ный уни                   | иверсите                   | ет по специ                      | альности               | История, пр         | рисвоена               |         |
| -               |      |      | квалификация И                                                      | сторик, пре                 | подавате               | ль                        |                            |                                  |                        |                     |                        |         |
| 6               |      |      | 1006 - 6                                                            |                             |                        |                           |                            |                                  |                        |                     |                        |         |
| -               |      |      | 1990 г., Сыктыві<br>квалификация К                                  | сарскии госу<br>онлилат ист | дарствен<br>орически   | іный уні<br>іх наук       | іверсите                   | ет по специ                      | альности               | , присвоена         | L                      |         |
| • 10            |      |      | Kbalinyiikadiin I                                                   | ондидат ист                 | opii ieeki             | палаук                    |                            |                                  |                        |                     |                        |         |
| -               |      |      | 20.09.1996 г. Кан                                                   | цидат наук                  |                        |                           |                            |                                  |                        |                     |                        |         |
| -               |      | 6.   | Сведения о профе                                                    | ссиональной                 | переподі               | отовке, п                 | ювышен                     | ии квалифи                       | кации или              | стажировке          | ::                     |         |
| 12.             |      |      | 1. 2010 г., Сыкть                                                   | вкарский го                 | сударсти               | зенный у                  | ниверси                    | атет,                            |                        |                     |                        |         |
| -               | -    | 7.   | Наличие классно                                                     | о чина госуд                | царственн              | ой гражд                  | цанской                    | службы Рес                       | спублики І             | Коми, класси        | ного чина              |         |
| - <sup>11</sup> |      |      | федеральной госу                                                    | дарственной                 | граждан                | ской слу                  | жбы, кл                    | ассного чи                       | на иного н             | зида государ        | оственной              |         |
|                 |      |      | пребывания в них                                                    |                             | анга, во               | инского                   | или спе                    | ециального                       | звания и               | і продолжи          | тельность              |         |
| -               |      |      |                                                                     |                             |                        |                           |                            | ~ -                              |                        |                     |                        |         |
| 15.             |      |      | 1. Советник госу                                                    | царственной                 | і граждан<br>й граждан | іской слу<br>помой от     | ужбы Ре                    | спублики І                       | Коми 3 кл<br>Коми 2 кл | acca, c 04.09       | .2009 г.<br>1 2008 г   |         |
| -               |      | 8.   | Сведения об имен                                                    | арственно<br>шихся награ    | и гражда<br>дах. пооц  | нскои сл<br>прениях       | іужоы і                    | еспублики                        | КОМИ Ј К.              | 1acca, c 01.0       | 1.20031.               |         |
| 11              |      |      | Государственные н                                                   | аграды:                     |                        |                           |                            |                                  |                        |                     |                        |         |
| 17 -            |      |      |                                                                     |                             |                        |                           |                            |                                  |                        |                     |                        |         |
| -               |      |      | Поощрения:                                                          |                             |                        |                           |                            |                                  |                        |                     |                        |         |
| . 18            |      |      | 05.08.2011 - 5.727                                                  | OTODHOCTL V                 |                        | na                        |                            |                                  |                        |                     |                        |         |
| -               |      | 9.   | Квалификационні                                                     | одарность у<br>ле требовани | правлен<br>я к заним   | <b>ил</b><br>аемой до     | лжности                    | c                                |                        |                     |                        |         |
|                 |      |      |                                                                     |                             |                        | 14-                       |                            |                                  |                        |                     |                        |         |
| - 02            |      | 10   | . Стаж государс                                                     | венной граж                 | данской о              | лужбы Р                   | еспубли                    | ки Коми и о                      | общий стал             | Ж:                  |                        |         |
| -               |      |      | Общий стаж на 1                                                     | 6.09.2015 г                 | - 23 лет (1            | тод), 9 ме                | ес., 14 дн                 | I.                               |                        |                     |                        |         |
| 12              |      |      | 00.00.1001                                                          | 0.00.1000                   |                        |                           |                            |                                  |                        |                     |                        |         |
|                 |      |      | 22.08.1991 - 2                                                      | 1 12 1995                   | Школа №<br>Съиттенса   | 27 Эжвин                  | ского рай                  | иона, Учител                     | њ истории              |                     |                        |         |
| СТРАНИНА 1      | ИЗ 2 | L    | ИСЛО СЛОВ: 304 РУС                                                  | ский                        | CORTORNA               | рекалтор                  | одская 00                  | льница, тор                      |                        | = 5                 | i                      | 100%    |

Рисунок 12. Печатная форма справки

| Вставить   | Times New F                                                                                         | $ \begin{array}{c c c c c c c c c c c c c c c c c c c $                                   | <ul> <li>* 5- * €</li></ul>                                          |  |  |  |  |  |  |
|------------|----------------------------------------------------------------------------------------------------|-------------------------------------------------------------------------------------------|----------------------------------------------------------------------|--|--|--|--|--|--|
| L          | 3 - 1 - 2 - 1 - 1 - 1                                                                               | III + 1 + 1 + 1 + 2 + 1 + 3 + 1 + 4 + 1 + 5 + 1 + 6                                       |                                                                      |  |  |  |  |  |  |
|            |                                                                                                    | Ποποσορτατο ο τιστοπισσα                                                                  |                                                                      |  |  |  |  |  |  |
| -          |                                                                                                    |                                                                                           | nnen resonannon contenn augustoso y teta socaryannan roan (rear y 1) |  |  |  |  |  |  |
| 7          |                                                                                                    | Справка, содержащ                                                                         | ая сведения о гражданском служащем                                   |  |  |  |  |  |  |
| -          |                                                                                                    | лля пр                                                                                    | исвоения классного чина                                              |  |  |  |  |  |  |
| -          | для присвоения классного чина                                                                       |                                                                                           |                                                                      |  |  |  |  |  |  |
|            |                                                                                                    | 1. Фамилия, имя, отчество                                                                 | Помошникова Анна Михайловна                                          |  |  |  |  |  |  |
| -          |                                                                                                    | 2. Замещаемая должность                                                                   | консультант организационно-правового отдела                          |  |  |  |  |  |  |
| 4          |                                                                                                    | государственной гражданской                                                               |                                                                      |  |  |  |  |  |  |
| -          |                                                                                                    | служоы с указанием структурного                                                           |                                                                      |  |  |  |  |  |  |
|            |                                                                                                    | 3 Дата назначения на должность                                                            | 01.06.2011 г                                                         |  |  |  |  |  |  |
|            |                                                                                                    | 4. Квалификационные                                                                       | 01.00.20111.                                                         |  |  |  |  |  |  |
| 9          |                                                                                                    | требования к замещаемой                                                                   |                                                                      |  |  |  |  |  |  |
| 1          |                                                                                                    | должности                                                                                 |                                                                      |  |  |  |  |  |  |
| Ξ          |                                                                                                    | 5. Наличие классного чина                                                                 | 1. Советник государственной гражданской службы                       |  |  |  |  |  |  |
|            |                                                                                                    | гражданской служоы РК и                                                                   | Республики Коми 3 класса, с 04.09.2009 г.                            |  |  |  |  |  |  |
| -          |                                                                                                    | нродолжительность преоывания в                                                            |                                                                      |  |  |  |  |  |  |
| 5          |                                                                                                    | 6. Стаж гражданской службы                                                                |                                                                      |  |  |  |  |  |  |
| -          |                                                                                                    | 7. Общий стаж работы с                                                                    | на 16.09.2013 г 23 л. 9 м. 14 д.                                     |  |  |  |  |  |  |
| 10         | указанием места работы, Школа № 27 Эжвинского района, учитель истории, с                            |                                                                                           |                                                                      |  |  |  |  |  |  |
| -          | замещаемой должности, периодов 22.08.1991 г. по 22.08.1992 г.;                                      |                                                                                           |                                                                      |  |  |  |  |  |  |
| H.         | управление государственной правовой службы                                                          |                                                                                           |                                                                      |  |  |  |  |  |  |
| -          | Республики Коми, отдел правового обеспечения,                                                       |                                                                                           |                                                                      |  |  |  |  |  |  |
| -<br>-     | старшии специалист, с 09.09.1992 г. по 31.03.2011 г.;<br>Управление государственной правовой службы |                                                                                           |                                                                      |  |  |  |  |  |  |
| -<br>      | Республики Коми, организационно-правовой отдел.                                                     |                                                                                           |                                                                      |  |  |  |  |  |  |
|            |                                                                                                    |                                                                                           | консультант, с 01.06.2011 г.                                         |  |  |  |  |  |  |
| 14.        |                                                                                                    | 8. Уровень образования                                                                    | Высшее образование. Коми республиканская                             |  |  |  |  |  |  |
| 1          |                                                                                                    |                                                                                           | академия государственной службы и управления при                     |  |  |  |  |  |  |
| 5          |                                                                                                    |                                                                                           | Главе Республики Коми по специальности                               |  |  |  |  |  |  |
| -          |                                                                                                    |                                                                                           | юриспруденция, присвоена квалификация юрист,                         |  |  |  |  |  |  |
| - 16       |                                                                                                    |                                                                                           | Высшее образование. Сыктывкарский                                    |  |  |  |  |  |  |
| -          |                                                                                                    |                                                                                           | государственный университет по специальности                         |  |  |  |  |  |  |
|            |                                                                                                    |                                                                                           | история, присвоена квалификация историк,                             |  |  |  |  |  |  |
|            |                                                                                                    |                                                                                           | преподаватель, 1991 г.;                                              |  |  |  |  |  |  |
| -          |                                                                                                    |                                                                                           | Кандидат наук образование. Сыктывкарский                             |  |  |  |  |  |  |
| . 61       |                                                                                                    |                                                                                           | государственный университет, присвоена                               |  |  |  |  |  |  |
| -          |                                                                                                    |                                                                                           | квалификация кондидат исторических наук, 1996 г.;                    |  |  |  |  |  |  |
| 19         |                                                                                                    | Кандидат наук. 20.09.1990 г.<br>9. Свеления об имеющихся благоларность Управления 2011 г. |                                                                      |  |  |  |  |  |  |
| -          |                                                                                                    | наградах, поощрениях                                                                      | one opprovid 5 inpublication, 2011 1.                                |  |  |  |  |  |  |
| 17         |                                                                                                    | 10. Сведения о переподготовке,                                                            | 2010 г., Сыктывкарский государственный                               |  |  |  |  |  |  |
| -          | повышении квалификации, университет,                                                                |                                                                                           |                                                                      |  |  |  |  |  |  |
| 22         |                                                                                                    | стажировке                                                                                |                                                                      |  |  |  |  |  |  |
| СТРАНИЦА 1 | LИЗ 2 ЧИСЛО С                                                                                       | ЛОВ: 271 ЦУ РУССКИЙ                                                                       | 印 局+ 100%                                                            |  |  |  |  |  |  |

Рисунок 13. Печатная форма справки для присвоения классных чинов

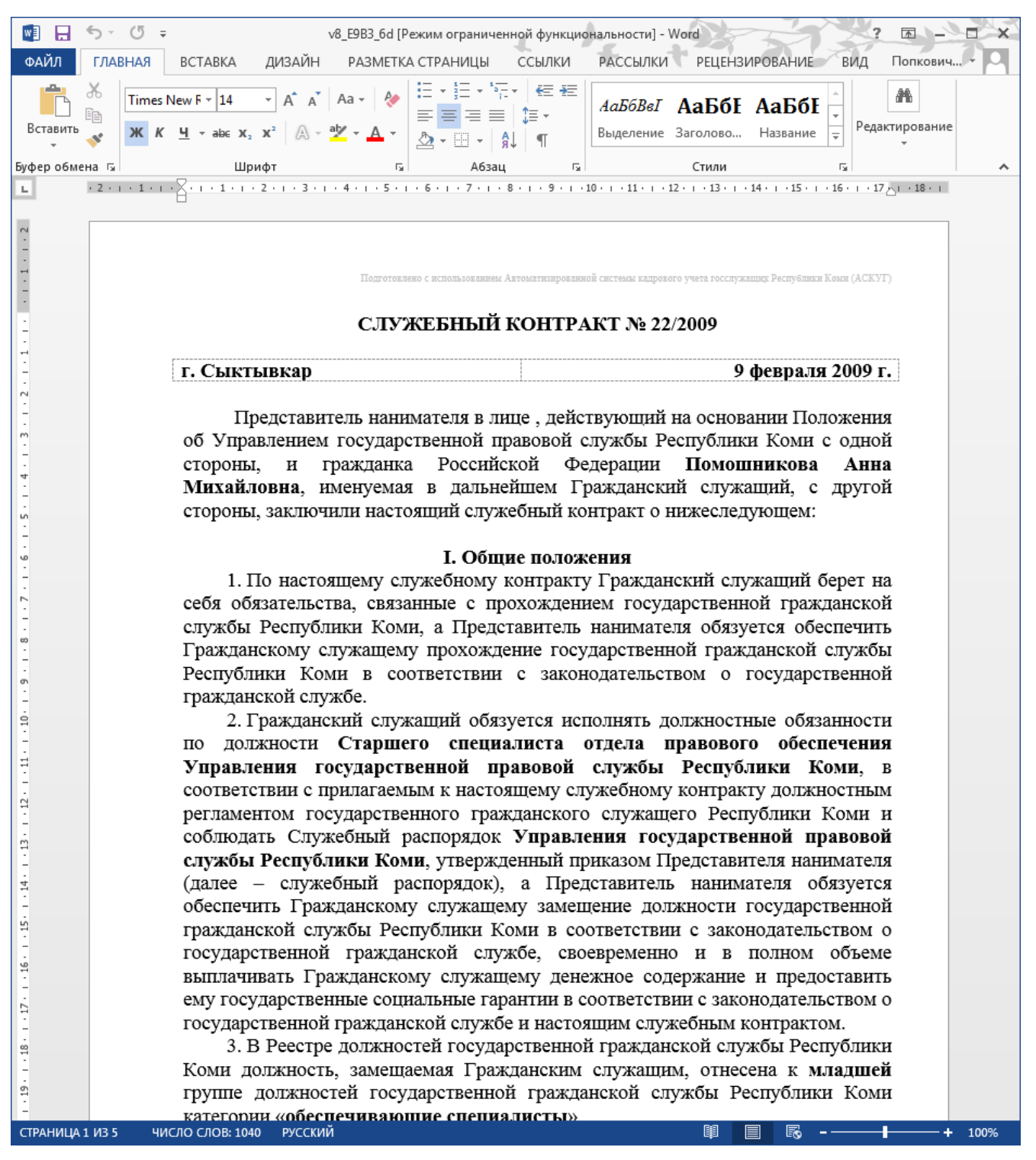

Рисунок 14. Печатная форма служебного контракта

В справке по текущим отпускам отображаются только «незакрытые» рабочие периоды.

|                                                                                          | ику Помошникова Анна Михайловна (текущие                | е данные)       |      |                       |         | - |
|------------------------------------------------------------------------------------------|---------------------------------------------------------|-----------------|------|-----------------------|---------|---|
| Помошникова Анна                                                                         | Михайловна                                              |                 |      |                       |         |   |
| /правление государственно<br>Организационно-правовой<br>Сонсультант<br>Принята на работу | ій правовой службы<br>этдел<br>9 <b>февраля 2009 г.</b> |                 |      |                       |         |   |
| Рабочий период                                                                           | Вид отпуска                                             | Дней<br>отпуска | Факт | в т.ч.<br>компенсация | Остаток |   |
| 9.02.2011 - 08.02.2012                                                                   | Основной ежегодный отпуск                               | 46              | 4    |                       | 42      |   |
| 9.02.2011 - 08.02.2012                                                                   | Доп. опл. отпуск за выслугу лет                         | 2               | 0    |                       | 2       |   |
| 9.02.2011 - 08.02.2012                                                                   | Доп. опл. отпуск за ненормированный<br>служебный день   | 3               | 0    |                       | 3       |   |
| 9.02.2012 - 08.02.2013                                                                   | Основной ежегодный отпуск                               | 46              | 0    |                       | 46      |   |
| 0 0 0 0 1 0 0 0 0 0 0 0 0 0 0 0 0 0 0 0                                                  | Доп. опл. отпуск за выслугу лет                         | 3               | 0    |                       | 3       |   |
| J9.02.2012 - 06.02.2013                                                                  | •                                                       |                 | -    |                       |         |   |

## Рисунок 15. Форма справки по текущим отпускам

В справке по всем отпускам отображаются отпуска с момента приема на работу по текущую дату.

| Поношникова Анна Михайловна           Управление государственной правовой службы<br>Организационно-правовой отдел<br>Консультант           Принята на работу 9 февраля 2009 г.           Принята на работу 9 февраля 2009 г.           Фабочий период         Вид отпуска         Дней отпуска         Факт         компенсация         Остаток           09.02.2009 - 08.02.2010         Основной ежегодный отпуск         46         46         0           09.02.2009 - 08.02.2010         Доп. опл. отпуск за выслугу лет         0         0         0           09.02.2010 - 08.02.2011         Доп. опл. отпуск за неноргированный         3         3         0           09.02.2011 - 08.02.2011         Основной ежегодный отпуск         46         46         0           09.02.2010 - 08.02.2011         Доп. оп. отпуск за вненоргированный         3         0         0           09.02.2011 - 08.02.2011         Доп. оп. отпуск за вненоргированный         3         0         0           09.02.2011 - 08.02.2012         Доп. оп. отпуск за выслугу лет         2         0         2           09.02.2011 - 08.02.2012         Доп. оп. отпуск за вненориированный         3         0         3         0           09.02.2011 - 08.02.2012         Доп. оп. отпуск за ненориированный         3         0         3         0 </th <th colspan="9">А Расчет отпуска по сотруднику Помошникова Анна Михайловна _ []</th>                                                                                                    | А Расчет отпуска по сотруднику Помошникова Анна Михайловна _ [] |                                                       |                 |      |                       |         |   |   |  |  |  |
|----------------------------------------------------------------------------------------------------|-----------------------------------------------------------------|-------------------------------------------------------|-----------------|------|-----------------------|---------|---|---|--|--|--|
| Управление государственной правовой службы<br>Организационно-правовой отдел<br>Консультант<br>Принята на работу 9 февраля 2009 г.<br><u>Рабочий период Февраля 2009 г.</u><br><u>Рабочий период Основной ежегодный отпуска 46 46 0 0 0 0 0 0 0 0 0 0 0 0 0 0 0 0 0</u>                                                                                                    | Помошникова Анна Михайловна                                     |                                                       |                 |      |                       |         |   |   |  |  |  |
| Управление государственной правовой службы<br>Организационно-правовой отдел<br>Консультант<br>Принята на работу 9 февраля 2009 г.<br><u>Рабочий период Вид отпуска Онирска Отпуска Факт компенсация</u> Остаток<br>09.02.2009 - 08.02.2010 Основной ежегодный отпуск 46 46 0<br>09.02.2009 - 08.02.2010 Доп. опл. отпуск за выслугу лет 0<br>09.02.2009 - 08.02.2010 Служебный день 3<br>09.02.2010 - 08.02.2011 Основной ежегодный отпуск 46 46 0<br>09.02.2010 - 08.02.2011 Основной ежегодный отпуск 46 46 0<br>09.02.2010 - 08.02.2011 Основной ежегодный отпуск 46 46 0<br>09.02.2010 - 08.02.2011 Основной ежегодный отпуск 46 46 0<br>09.02.2010 - 08.02.2011 Основной ежегодный отпуск 46 42 0<br>09.02.2010 - 08.02.2012 Основной ежегодный отпуск 46 44 42<br>09.02.2011 - 08.02.2012 Основной ежегодный отпуск 46 4 42<br>09.02.2011 - 08.02.2012 Доп. опл. отпуск за выслугу лет 2<br>0 0<br>09.02.2011 - 08.02.2012 Доп. опл. отпуск за выслугу лет 2<br>0 0<br>09.02.2011 - 08.02.2012 Доп. опл. отпуск за выслугу лет 2<br>0<br>09.02.2011 - 08.02.2012 Доп. опл. отпуск за выслугу лет 3<br>0<br>09.02.2011 - 08.02.2012 Доп. опл. отпуск за выслугу лет 3<br>0<br>09.02.2011 - 08.02.2013 Доп. опл. отпуск за выслугу лет 3<br>0<br>09.02.2012 - 08.02.2013 Доп. опл. отпуск за выслугу лет 3<br>0<br>0<br>0<br>0<br>0<br>0<br>0<br>0<br>0<br>0<br>0<br>0<br>0                                                                                                    |                                                                 |                                                       |                 |      |                       |         |   |   |  |  |  |
| Соранизационно-правовой отдел<br>Консультант<br>Принята на работу 9 февраля 2009 г.<br><u>Рабочий период Вид отпуска Дией отпуска Факт компенсация</u><br>09.02.2009 - 08.02.2010 Основной ежегодный отпуск 466 466 0<br>09.02.2009 - 08.02.2010 Доп. опл. отпуск за ненормированный 3<br>09.02.2009 - 08.02.2011 Основной ежегодный отпуск 466 466 0<br>09.02.2010 - 08.02.2011 Основной ежегодный отпуск 466 466 0<br>09.02.2010 - 08.02.2011 Основной ежегодный отпуск 466 46 0<br>09.02.2010 - 08.02.2011 Основной ежегодный отпуск 466 46 0<br>09.02.2010 - 08.02.2011 Служебный день 3<br>09.02.2010 - 08.02.2012 Основной ежегодный отпуск 466 4<br>09.02.2011 - 08.02.2012 Основной ежегодный отпуск 466 4<br>09.02.2011 - 08.02.2012 Основной ежегодный отпуск 466 4<br>09.02.2011 - 08.02.2012 Основной ежегодный отпуск 466 4<br>09.02.2011 - 08.02.2012 Основной ежегодный отпуск 466 4<br>09.02.2011 - 08.02.2012 Основной ежегодный отпуск 466 4<br>09.02.2011 - 08.02.2012 Основной ежегодный отпуск 466 0<br>09.02.2011 - 08.02.2012 Основной ежегодный отпуск 466 0<br>09.02.2012 - 08.02.2013 Основной ежегодный отпуск 466 0<br>09.02.2012 - 08.02.2013 Основной ежегодный отпуск 466 0<br>09.02.2012 - 08.02.2013 Основной ежегодный отпуск 466 0<br>09.02.2012 - 08.02.2013 Основной ежегодный отпуск 466 0<br>09.02.2012 - 08.02.2013 Основной ежегодный отпуск 466 0<br>09.02.2012 - 08.02.2013 Основной ежегодный отпуск 466 0<br>09.02.2012 - 08.02.2013 Основной ежегодный отпуск 466 0<br>09.02.2012 - 08.02.2013 Основной ежегодный отпуск 466 0<br>09.02.2012 - 08.02.2013 Основной ежегодный отпуск 466 0<br>0 0<br>09.02.2012 - 08.02.2013 Основной ежегодный отпуск 466 0<br>0 0<br>09.02.2012 - 08.02.2013 Основной ежегодный отпуск 466 0<br>0 0<br>09.02.2012 - 08.02.2013 Основной ежегодный отпуск 466 0<br>0 0<br>09.02.2012 - 08.02.2013 Основной ежегодный отпуск 466 0<br>0 0<br>0 0<br>09.02.2012 - 08.02.2013 Основной ежегодный отпуск 466 0<br>0 0<br>0 0<br>0 0<br>0 0<br>0 0<br>0 0<br>0 0 | Управление государственной правовой службы                      |                                                       |                 |      |                       |         |   |   |  |  |  |
| Принята на работу         9 февраля 2009 г.           Рабочий период         Вид отпуска         Дней<br>отпуска         Факт         в т.ч.<br>компенсация         Остаток           09.02.2009 - 08.02.2010         Доп. опл. отпуск за выслугу лет         0         0         0           09.02.2009 - 08.02.2010         Доп. опл. отпуск за выслугу лет         0         0         0           09.02.2009 - 08.02.2010         Служебный день         3         3         0           09.02.2010 - 08.02.2011         Основной ежегодный отпуск         46         46         0           09.02.2010 - 08.02.2011         Основной ежегодный отпуск         46         46         0           09.02.2010 - 08.02.2011         Основной ежегодный отпуск         46         46         0           09.02.2010 - 08.02.2011         Служебный день         3         3         0           09.02.2011 - 08.02.2012         Основной ежегодный отпуск         46         4         42           09.02.2011 - 08.02.2012         Соновной ежегодный отпуск         46         4         42           09.02.2011 - 08.02.2012         Соновной ежегодный отпуск         46         0         3         0           09.02.2011 - 08.02.2013         Основной ежегодный отпуск         46                                                                                                    | Организационно-правовои отдел                                   |                                                       |                 |      |                       |         |   |   |  |  |  |
| Принята на работу 9 февраля 2009 г.           Рабочий период         Вид отпуска         Дней<br>отпуска         Факт         В т.ч.<br>компенсация         Остаток           09.02.2009 - 08.02.2010         Основной ежегодный отпуск         46         46         0           09.02.2009 - 08.02.2010         Доп. опл. отпуск за выслугу лет         0         0         0           Доп. опл. отпуск за ненормированный                                                                                                    | Koncysbran                                                      |                                                       |                 |      |                       |         |   |   |  |  |  |
| Рабочий период         Вид отпуска         Дней<br>отпуска         Факт         в т.ч.<br>компенсация         Остаток           09.02.2009 - 08.02.2010         Доп. опл. отпуск за выслугу лет         0         0         0           09.02.2009 - 08.02.2010         Доп. опл. отпуск за выслугу лет         0         0         0           09.02.2009 - 08.02.2010         Доп. опл. отпуск за выслугу лет         0         0         0           09.02.2009 - 08.02.2010         Служебный день         3         3         0           09.02.2010 - 08.02.2011         Основной ежегодный отпуск         46         46         0           09.02.2010 - 08.02.2011         Доп. опл. отпуск за выслугу лет         1         1         0           09.02.2010 - 08.02.2011         Доп. опл. отпуск за ненориированный<br>доп. оп. отпуск за ненориированный<br>доп. опл. отпуск за ненориированный<br>опужебный день         3         3         0           09.02.2011 - 08.02.2012         Доп. опл. отпуск за ненориированный<br>доп. опл. отпуск за ненориированный<br>доп. опл. отпуск за ненориированный<br>доп. опл. отпуск за ненориированный<br>доп. опл. отпуск за выслугу лет         3         0         3           09.02.2011 - 08.02.2013         Доп. опл. отпуск за выслугу лет         3         0         3           09.02.2012 - 08.02.2013         Доп. опл. отпуск за ненормированный<br>служебный день         0                                                                                                    | Принята на работу                                               | 9 февраля 2009 г.                                     |                 |      |                       |         |   |   |  |  |  |
| Рабочий период         Вид отпуска         Дней<br>отпуска         Факт         в т.ч.<br>компенсация         Остаток           09.02.2009 - 08.02.2010         Основной ежегодный отпуск         46         46         0           09.02.2009 - 08.02.2010         Доп. опл. отпуск за выслугу лет         0         0         0           09.02.2009 - 08.02.2010         Доп. опл. отпуск за ненормированный         -         0         0           09.02.2009 - 08.02.2011         служебный день         3         3         0           09.02.2010 - 08.02.2011         Основной ежегодный отпуск         46         46         0           09.02.2010 - 08.02.2011         Доп. опл. отпуск за выслугу лет         1         1         0           09.02.2010 - 08.02.2011         Доп. опл. отпуск за ненормированный         -         -         -           09.02.2010 - 08.02.2011         Доп. опл. отпуск за ненормированный         -         -         -           09.02.2011 - 08.02.2012         Доп. опл. отпуск за выслугу лет         2         0         2         -           09.02.2011 - 08.02.2012         Доп. опл. отпуск за ненормированный         -         -         -         -           09.02.2012 - 08.02.2013         Основной ежегодный отпуск         46         0         - <t< td=""><td colspan="9"></td></t<>                                                                                                    |                                                                 |                                                       |                 |      |                       |         |   |   |  |  |  |
| 09.02.2009 - 08.02.2010       Основной ежегодный отпуск       46       46       0         09.02.2009 - 08.02.2010       Доп. опл. отпуск за выслугу лет       0       0       0         Доп. опл. отпуск за ненормированный       3       3       0         09.02.2009 - 08.02.2010       Служебный день       3       3       0         09.02.2010 - 08.02.2011       Основной ежегодный отпуск       46       46       0         09.02.2010 - 08.02.2011       Доп. опл. отпуск за выслугу лет       1       1       0         09.02.2010 - 08.02.2011       Доп. опл. отпуск за ненормированный       3       3       0         09.02.2010 - 08.02.2011       Доп. опл. отпуск за ненормированный       3       3       0         09.02.2011 - 08.02.2012       Основной ежегодный отпуск       46       4       42         09.02.2011 - 08.02.2012       Доп. опл. отпуск за выслугу лет       2       0       2         Доп. опл. отпуск за ненормированный       3       0       3       0         09.02.2011 - 08.02.2012       Доп. опл. отпуск за выслугу лет       3       0       3         09.02.2012 - 08.02.2013       Основной ежегодный отпуск       46       0       46         09.02.2012 - 08.02.2013       Доп. опл. отпуск за ненор                                                                                                    | Рабочий период                                                  | Вид отпуска                                           | Дней<br>отпуска | Факт | в т.ч.<br>компенсация | Остаток |   |   |  |  |  |
| 09.02.2009 - 08.02.2010         Доп. опл. отпуск за выслугу лет         0         0         0           Доп. опл. отпуск за ненормированный         3         3         0           09.02.2009 - 08.02.2010         Служебный день         3         3         0           09.02.2010 - 08.02.2011         Основной ежегодный отпуск         46         46         0           09.02.2010 - 08.02.2011         Доп. опл. отпуск за выслугу лет         1         1         0           Доп. опл. отпуск за ненормированный         3         3         0           09.02.2010 - 08.02.2011         Доп. опл. отпуск за ненормированный         0         0           09.02.2010 - 08.02.2012         Основной ежегодный отпуск         46         4         42           09.02.2011 - 08.02.2012         Основной ежегодный отпуск         46         4         42           09.02.2011 - 08.02.2012         Доп. опл. отпуск за выслугу лет         2         0         2           Доп. опл. отпуск за выслугу лет         3         0         3         3           09.02.2011 - 08.02.2013         Основной ежегодный отпуск         46         0         46           09.02.2012 - 08.02.2013         Основной ежегодный отпуск         46         0         3         3                                                                                                    | 09.02.2009 - 08.02.2010                                         | Основной ежегодный отпуск                             | 46              | 46   |                       | 0       |   |   |  |  |  |
| Доп. опл. отпуск за ненормированный<br>служебный день         3         3         0           09.02.2010 - 08.02.2011         Основной ежегодный отпуск         46         46         0           09.02.2010 - 08.02.2011         Доп. опл. отпуск за выслугу лет         1         1         0           09.02.2010 - 08.02.2011         Доп. опл. отпуск за выслугу лет         1         1         0           Доп. опл. отпуск за выслугу лет         1         1         0           Доп. опл. отпуск за ненормированный         -         -         -           09.02.2011 - 08.02.2012         Основной ежегодный отпуск         46         4         42           09.02.2011 - 08.02.2012         Основной ежегодный отпуск         46         4         42           09.02.2011 - 08.02.2012         Доп. опл. отпуск за выслугу лет         2         0         2           Доп. опл. отпуск за ненормированный         -         -         3         0           09.02.2012 - 08.02.2013         Основной ежегодный отпуск         46         0         46           09.02.2012 - 08.02.2013         Доп. опл. отпуск за выслугу лет         3         0         3           09.02.2012 - 08.02.2013         Доп. опл. отпуск за выслугу лет         3         0         0 <t< td=""><td>09.02.2009 - 08.02.2010</td><td>Доп. опл. отпуск за выслугу лет</td><td>0</td><td>0</td><td></td><td>0</td><td></td><td></td></t<>                                                                                                    | 09.02.2009 - 08.02.2010                                         | Доп. опл. отпуск за выслугу лет                       | 0               | 0    |                       | 0       |   |   |  |  |  |
| 09.02.2009 - 08.02.2010       служевный день       3       3       0         09.02.2010 - 08.02.2011       Основной ежегодный отпуск       46       46       0         09.02.2010 - 08.02.2011       Доп. опл. отпуск за выслугу лет       1       1       0         Доп. опл. отпуск за ненормированный                                                                                                    |                                                                 | Доп. опл. отпуск за ненормированный                   | -               | _    |                       | _       |   |   |  |  |  |
| 09.02.2010 - 08.02.2011       Основной ежегодный отпуск       46       46       0         09.02.2010 - 08.02.2011       Доп. опл. отпуск за выслугу лет       1       1       0         Доп. опл. отпуск за ненормированный       3       3       0         09.02.2010 - 08.02.2012       Основной ежегодный отпуск       46       4       42         09.02.2011 - 08.02.2012       Основной ежегодный отпуск       46       4       42         09.02.2011 - 08.02.2012       Основной ежегодный отпуск       46       4       42         09.02.2011 - 08.02.2012       Доп. опл. отпуск за выслугу лет       2       0       2         Доп. опл. отпуск за выслугу лет       3       0       3       0         09.02.2011 - 08.02.2012       Доп. опл. отпуск за ненормированный       3       0       3         09.02.2012 - 08.02.2013       Основной ежегодный отпуск       46       0       46         09.02.2012 - 08.02.2013       Доп. опл. отпуск за выслугу лет       3       0       3         Доп. опл. отпуск за ненормированный       0       0       0       0         09.02.2012 - 08.02.2013       Доп. опл. отпуск за ненормированный       0       0       0         09.02.2012 - 08.02.2013       служебный день       0 <td>09.02.2009 - 08.02.2010</td> <td>служебный день</td> <td>3</td> <td>3</td> <td></td> <td>0</td> <td>_</td> <td></td>                                                                                                    | 09.02.2009 - 08.02.2010                                         | служебный день                                        | 3               | 3    |                       | 0       | _ |   |  |  |  |
| 09.02.2010 - 08.02.2011       Доп. опл. отпуск за выслугу лет       1       1       0         Доп. опл. отпуск за ненормированный       3       3       0         09.02.2010 - 08.02.2011       служебный день       3       3       0         09.02.2011 - 08.02.2012       Основной ежегодный отпуск       46       4       42         09.02.2011 - 08.02.2012       Основной ежегодный отпуск       46       4       42         09.02.2011 - 08.02.2012       Доп. опл. отпуск за выслугу лет       2       0       2         Доп. опл. отпуск за ненормированный       0       3       0         09.02.2011 - 08.02.2012       Соновной ежегодный отпуск       46       0       46         09.02.2012 - 08.02.2013       Основной ежегодный отпуск       46       0       46         09.02.2012 - 08.02.2013       Доп. опл. отпуск за выслугу лет       3       0       3         Доп. опл. отпуск за ненормированный       0       0       0       0         09.02.2012 - 08.02.2013       Доп. опл. отпуск за ненормированный       0       0       0         09.02.2012 - 08.02.2013       служебный день       0       0       0       0         09.02.2012 - 08.02.2013       служебный день       0       0                                                                                                    | 09.02.2010 - 08.02.2011                                         | Основной ежегодный отпуск                             | 46              | 46   |                       | 0       | _ |   |  |  |  |
| Доп. опл. отпуск за ненормированный<br>служебный день         3         3         0           09.02.2010 - 08.02.2011         Ов.02.2012         Основной ежегодный отпуск         46         4         42           09.02.2011 - 08.02.2012         Доп. опл. отпуск за выслугу лет         2         0         2           Доп. опл. отпуск за выслугу лет         2         0         2           Доп. опл. отпуск за выслугу лет         3         0         3           09.02.2011 - 08.02.2012         Соновной ежегодный отпуск         46         4           09.02.2011 - 08.02.2012         Служебный день         3         0         3           09.02.2012 - 08.02.2013         Основной ежегодный отпуск         46         0         46           09.02.2012 - 08.02.2013         Доп. опл. отпуск за ненормированный         0         3         3           09.02.2012 - 08.02.2013         Доп. опл. отпуск за ненормированный         0         0         0           09.02.2012 - 08.02.2013         Служебный день         0         0         0         0           09.02.2012 - 08.02.2013         Служебный день         0         0         0         0                                                                                                    | 09.02.2010 - 08.02.2011                                         | Доп. опл. отпуск за выслугу лет                       | 1               | 1    |                       | 0       | _ |   |  |  |  |
| 09.02.2010 - 08.02.2011       Служеоный день       3       3       0         09.02.2011 - 08.02.2012       Основной ежегодный отпуск       46       4       42         09.02.2011 - 08.02.2012       Доп. опл. отпуск за выслугу лет       2       0       2         Доп. опл. отпуск за ненормированный                                                                                                    |                                                                 | Доп. опл. отпуск за ненормированный                   |                 | -    |                       |         |   |   |  |  |  |
| 09.02.2011 - 08.02.2012       Основнои ежегодный отпуск       46       4       42         09.02.2011 - 08.02.2012       Доп. опл. отпуск за выслугу лет       2       0       2         Доп. опл. отпуск за ненормированный       3       0       3         09.02.2011 - 08.02.2013       Основной ежегодный отпуск       46       0       46         09.02.2012 - 08.02.2013       Основной ежегодный отпуск       46       0       46         09.02.2012 - 08.02.2013       Доп. опл. отпуск за выслугу лет       3       0       3         Доп. опл. отпуск за ненормированный                                                                                                    | 09.02.2010 - 08.02.2011                                         | служеоныи день                                        | 3               | 3    |                       | 0       | - |   |  |  |  |
| 09.02.2011 - 08.02.2012       Доп. опл. отпуск за выслугу лет       2       0       2         Доп. опл. отпуск за ненормированный       3       0       3         09.02.2011 - 08.02.2012       служебный день       3       0       3         09.02.2012 - 08.02.2013       Основной ежегодный отпуск       46       0       46         09.02.2012 - 08.02.2013       Доп. опл. отпуск за выслугу лет       3       0       3         Доп. опл. отпуск за ненормированный       0       0       3         09.02.2012 - 08.02.2013       Доп. опл. отпуск за выслугу лет       3       0       3         Доп. опл. отпуск за ненормированный       0       0       0       0         09.02.2012 - 08.02.2013       служебный день       0       0       0         Итого       199 (199)       103       0       96                                                                                                    | 09.02.2011 - 08.02.2012                                         | Основной ежегодный отпуск                             | 46              | 4    |                       | 42      | - |   |  |  |  |
| Доп. опл. отпуск за ненормированный       3       0       3         09.02.2011 - 08.02.2012       Служебный день       3       0       3         09.02.2012 - 08.02.2013       Основной ежегодный отпуск       46       0       46         09.02.2012 - 08.02.2013       Доп. опл. отпуск за выслугу лет       3       0       3         Доп. опл. отпуск за выслугу лет       3       0       0       3         Доп. опл. отпуск за ненормированный       0       0       0       0         09.02.2012 - 08.02.2013       служебный день       0       0       0       0         Итого       199 (199)       103       0       96       0                                                                                                    | 09.02.2011 - 08.02.2012                                         | Доп. опл. отпуск за выслугу лет                       | 2               | 0    |                       | 2       | - |   |  |  |  |
| 09.02.2012 - 08.02.2013         Основной ежегодный отпуск         46         0         46           09.02.2012 - 08.02.2013         Доп. опл. отпуск за выслугу лет         3         0         3           Доп. опл. отпуск за ненормированный         0         0         0         0           09.02.2012 - 08.02.2013         служебный день         0         0         0         0           Итого         199 (199)         103         0         96         0                                                                                                    | 09.02.2011 - 08.02.2012                                         | доп. опл. отпуск за ненормированный<br>служебный день | 3               | 0    |                       | 3       |   |   |  |  |  |
| 09.02.2012 - 08.02.2013         Доп. опл. отпуск за выслугу лет         3         0         3           Доп. опл. отпуск за ненормированный<br>09.02.2012 - 08.02.2013         О         0         0         0           Итого         199 (199)         103         0         96                                                                                                    | 09.02.2012 - 08.02.2013                                         | Основной ежегодный отпуск                             | 46              | 0    |                       | 46      |   |   |  |  |  |
| Доп. опл. отпуск за ненормированный         0         0         0           09.02.2012 - 08.02.2013         служебный день         0         0         0         0           Итого         199 (199)         103         0         96         0         0                                                                                                    | 09.02.2012 - 08.02.2013                                         | Доп. опл. отпуск за выслугу лет                       | 3               | 0    |                       | 3       |   |   |  |  |  |
| Итого 199 (199) 103 0 96                                                                                                    | 09.02.2012 - 08.02.2013                                         | Доп. опл. отпуск за ненормированный<br>служебный день | 0               | 0    |                       | 0       |   |   |  |  |  |
|                                                                                                    |                                                                 | Итого                                                 | 199 (199)       | 103  | 0                     | 96      | 1 |   |  |  |  |
|                                                                                                    |                                                                 |                                                       |                 |      | •                     |         | - |   |  |  |  |
|                                                                                                    |                                                                 |                                                       |                 |      |                       |         |   | * |  |  |  |
|                                                                                                    | 4 0                                                             |                                                       |                 |      |                       |         |   |   |  |  |  |

Рисунок 16. Форма справки по всем отпускам